#### Поиск информации в интернете

Для удобства поиска информации в интернете существуют специальные сайты – поисковые машины (системы).

**Поисковые машины** (индексированные поисковые системы) - специальные интернет-сайты, которые производят поиск по ключевым словам (по поисковому запросу).

**Поисковый запрос** – это одно слово, несколько слов или целая фраза, по которым машина будет искать нужные документы (содержащие заданные ключевые слова).

Среди поисковых систем следует отметить зарубежные - www.google.ru и российские - www.rambler.ru, www.sputnik.ru и www.yandex.ru.

Поисковая машина собирает информацию со всех сайтов интернета, хранит адреса сайтов у себя в хранилище и в ответ на ваш запрос предложит вам ссылки на наиболее подходящие страницы.

# Поиск информации в yandex.ru

#### Как начать поиск

Строка поиска располагается, как правило, в центре экрана. Над ней или под ней дополнительные разделы, позволяющие сузить область поиска, выбрав соответствующие темы: карты, новости, словари и др. Кроме того, на поисковом сайте могут быть отдельно размещены ссылки на новости, на информацию о пробках, погоде, телепрограмму.

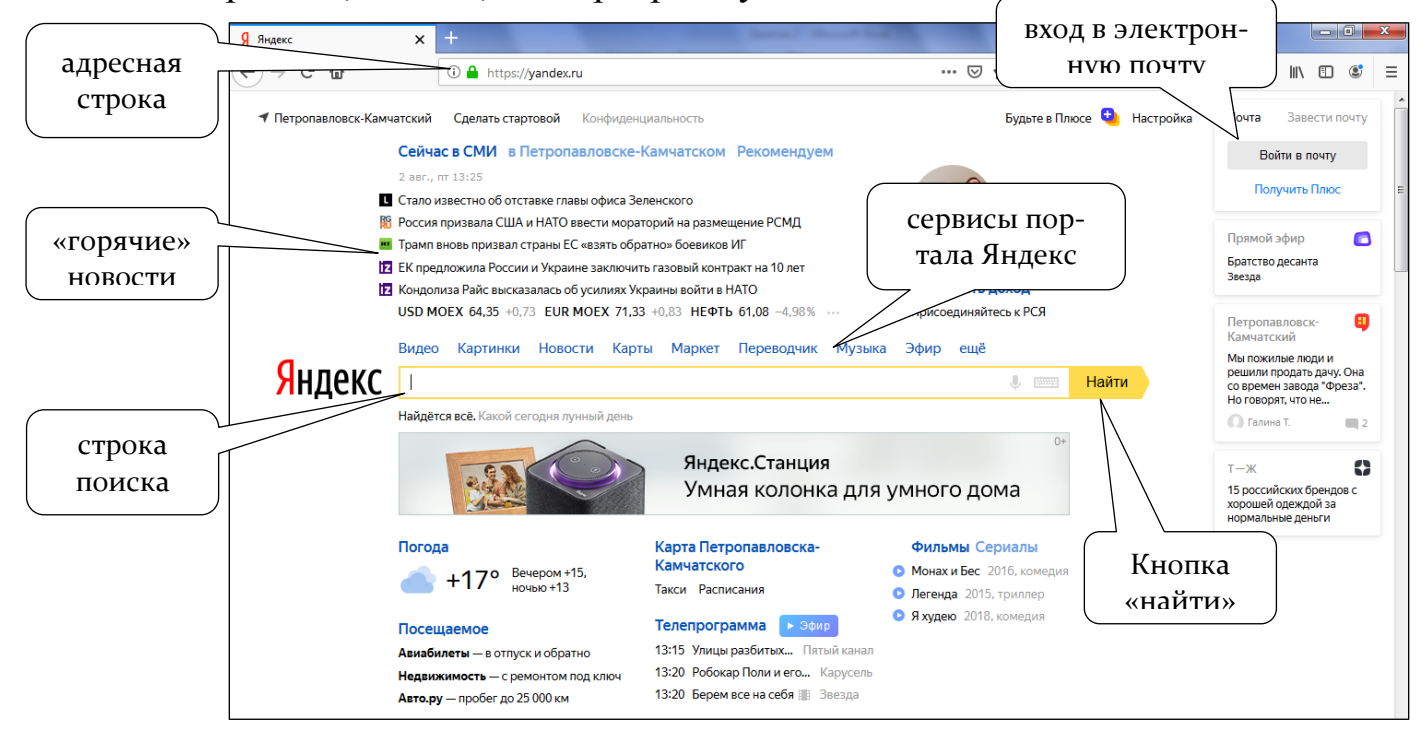

Чтобы начать поиск:

1. Зайти на поисковый сайт.

2. В строке поиска написать запрос.

# 3. Нажать кнопку Найти или на клавиатуре – клавишу Enter.

Итак, в строке поиска наберите слово, обозначающее, что вы ищете. Например, «Погода в Сочи». Компьютер при написании запроса также будет выдавать подсказки. Это запросы, которые часто задают другие пользователи. Если какой-то из этих запросов вам подходит, можете сразу его выбрать.

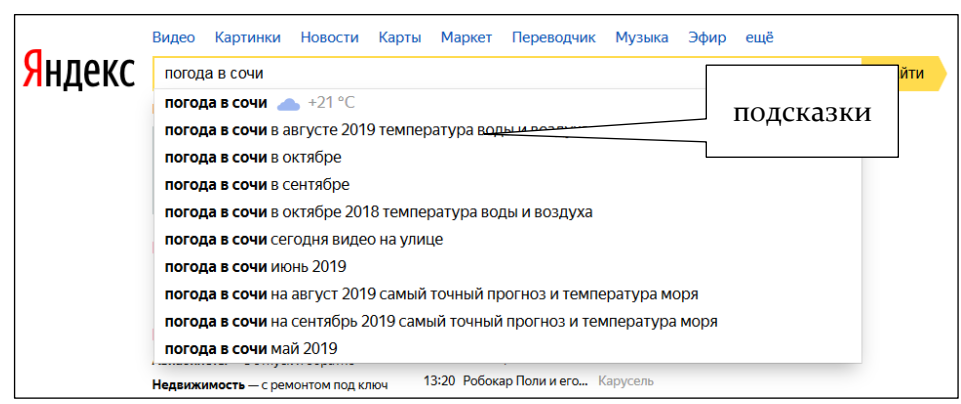

Адрес сайта пишется в большинстве случаев латиницей. поисковый запрос – кириллицей. Если вы строке В поиска набрали текст латиницей или сделали ошибки – не страшно,

поисковая система Яндекс поймет запрос, подскажет слово, исправит ошибки и переведет запрос с латиницы на кириллицу.

# Как правильно сделать поисковый запрос

Поисковая система – это программа. На ваш запрос она отвечает автоматически, поэтому необходимо знать некоторые тонкости.

**Чем проще, тем лучше.** Если хотите узнать, как ухаживать за щенком таксы, напечатайте в строке поиска: «щенки таксы уход».

**Точнее формулируйте запросы.** Например, лучше писать: «шарлотка рецепт», а не «я хочу приготовить шарлотку». В первом случае в результатах поиска вы получите рецепты. Во втором – рассказы других пользователей о том, как они хотят приготовить шарлотку, но у них не всегда получается.

# Описание результатов поиска

В ответ на ваш запрос поисковая система отобразит список сайтов, которые могут содержать нужную вам информацию. Список может быть большим, на десятки, иногда сотни страниц – все зависит от запроса.

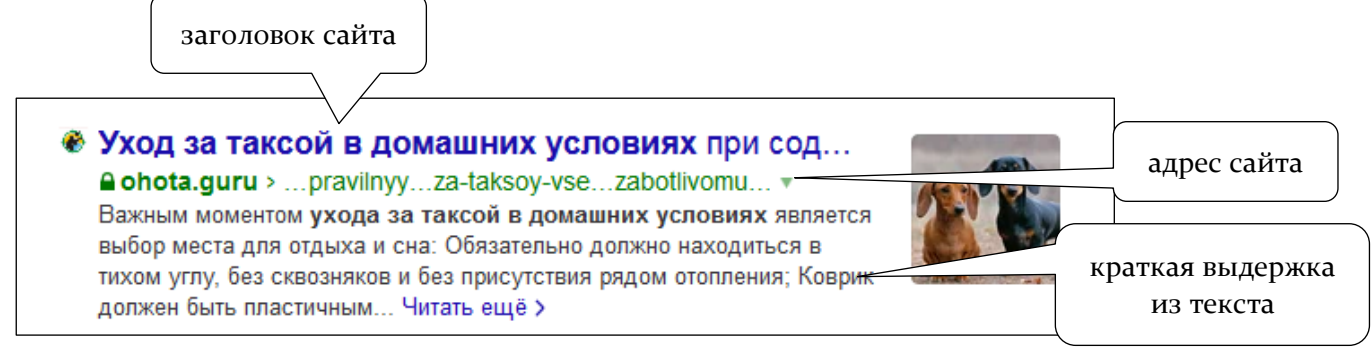

Для каждой интернет-страницы будет указан ее заголовок, краткая выдержка из текста данной страницы и ссылка на саму страницу, то есть ее адрес

в интернете. Если какой-то из предложенных результатов заинтересовал, следует щелкнуть один раз левой кнопкой мыши по заголовку этого результата – и страница откроется целиком в отдельном окне. По некоторым запросам поисковая система может сразу предоставить не только ссылки на другие страницы, но и нужную информацию.

Если на первой странице вы не нашли искомую информацию – есть воз-

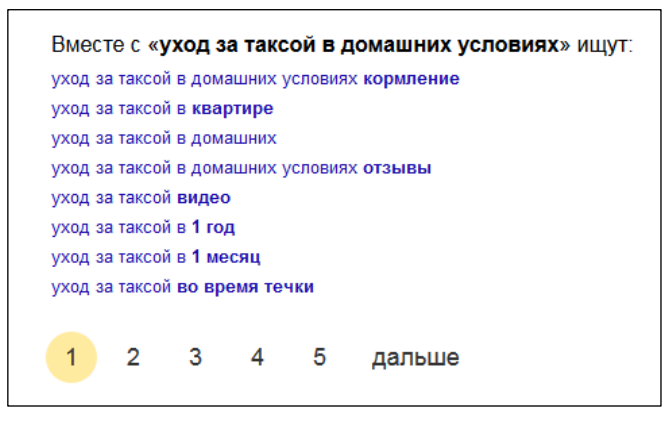

можность перейти на следующую. Для этого необходимо кликнуть на слово «Следующая» или на любую цифру внизу страницы.

Задавая конкретный вопрос системе, в результате вы получаете ссылки на разный тип материалов. Например, набрав в поисковой строке Яндекса «Анна Каренина», получаете ссылки на

статью в открытой энциклопедии и на полный текст произведения, и картинки по этой теме, и даже ссылку на видео, которое можете сразу просмотреть.

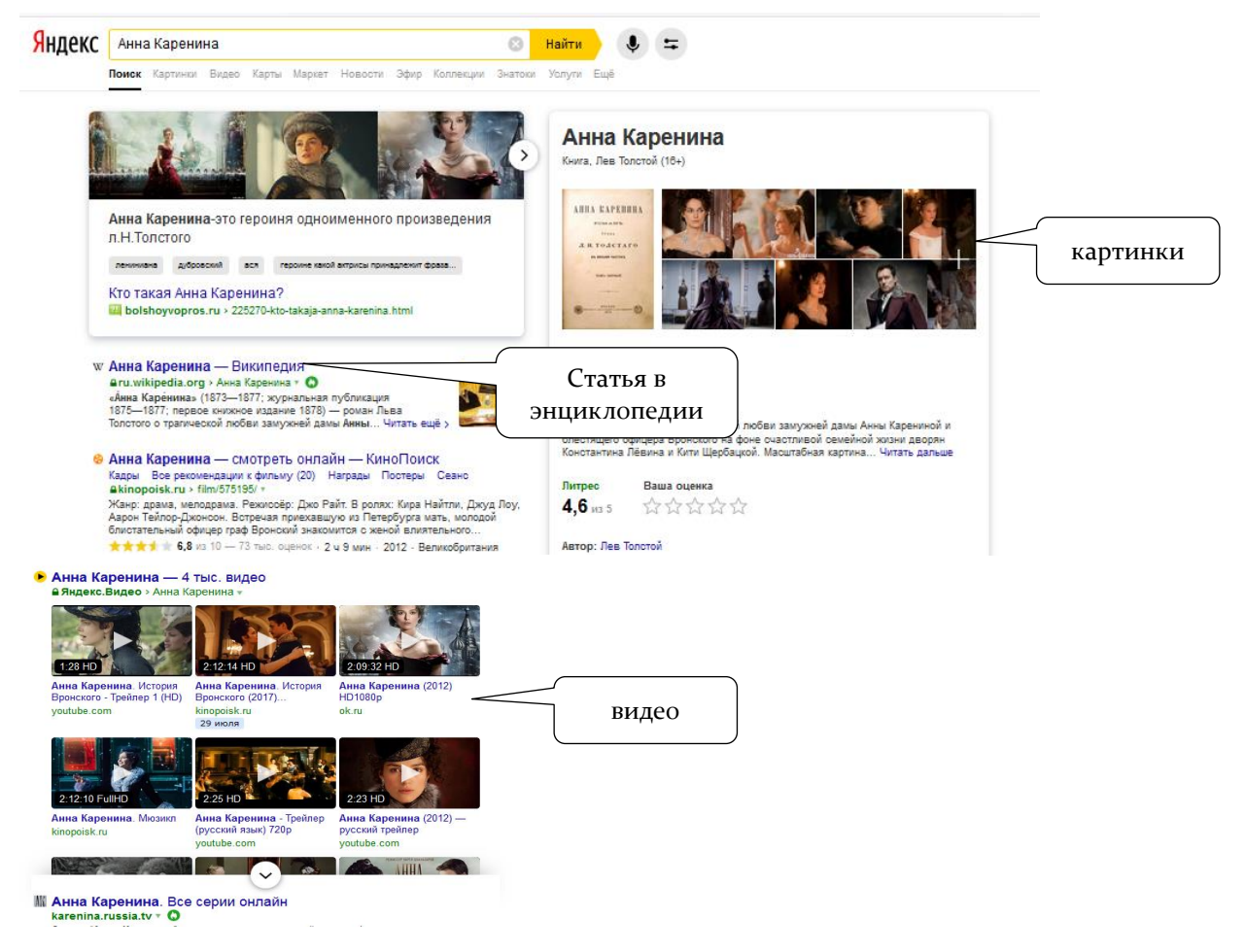

Поиск по различным видам материалов

В поисковых системах вы можете искать не только текстовую информа-

цию. Поисковый сайт, например, позволяет вести поиск информации по картинкам, картам, словарям, блогам, новостям.

|        | Видео | Картинки | Новости | Карты | Маркет | Переводчик | Музыка | Эфир | ещё |   |           |  |
|--------|-------|----------|---------|-------|--------|------------|--------|------|-----|---|-----------|--|
| Яндекс |       |          |         |       |        |            |        |      |     | Ļ | <br>Найти |  |
|        |       |          |         |       |        |            |        |      |     |   |           |  |

Если кликните по кнопке «Еще», появится список дополнительных разделов. Можно найти информацию по конкретной теме: авто, работа, недвижимость. Для этого кликните на нужный раздел, а затем в строке поиска наберите нужный запрос. Поисковые сервисы стараются предоставить как можно большее количество вариантов поиска информации.

# Поиск изображений и фотографий

Кликните на раздел «Картинки». Введите в строке поиска запрос, например «Дачный домик». Нажмите **Enter** на клавиатуре или кнопку **Найти**.

В открывшемся окне с помощью дополнительного меню слева можно конкретизировать запрос. Например, выберите только цветные фотографии или самые новые картинки в интернете.

# Поиск новостей

Если вас интересуют новости, нажмите вкладку «Новости», и перед вами откроется информация о последних событиях. Вы можете искать информацию и по заданному кругу вопросов. Например, введите запрос «футбол» в разделе «Новости» и увидите не правила игры, а результаты последних турниров.

# Что еще может поисковый сайт Яндекс

# Преобразовывать единицы измерения

Вы можете быстро узнать, сколько километров в указанном количестве миль, сколько галлонов в нескольких литрах и т. д. Для этого достаточно ввести в поисковую строку число и указать единицы измерения.

| <mark>Я</mark> ндекс | 356 юане       | ЙВ     | рублях                                     | 8 | Найти | • =                    |
|----------------------|----------------|--------|--------------------------------------------|---|-------|------------------------|
|                      | 356 юане       | ей в   | <b>рублях</b> → 3292,57 рубля (курс ЦБ РФ) |   |       |                        |
|                      | 💄 Войти и      | объе   | динить историю поиска на своих устройствах |   |       |                        |
|                      |                |        |                                            |   |       | 5 показов в месяц      |
|                      | CNY            | ŧ      | 356                                        |   | ×     | <u>Дать объявление</u> |
|                      | 📕 RUB          | ŧ      | 3 292,57                                   |   | ×     |                        |
|                      | по курсу ЦБ Ро | Ф на ( | 02.08.2019                                 |   |       |                        |

# Конвертировать валюты

Чтобы узнать курс обмена валют, достаточно ввести такой запрос: [евро] в [рубль] или пересчитать заданное количество единиц.

# Использовать как калькулятор

Поисковик поможет решить математический пример, даже самый сложный; просто введите его в строку поиска, поставив в конец знак «=» («равно»).

Занятие 2. Поиск информации

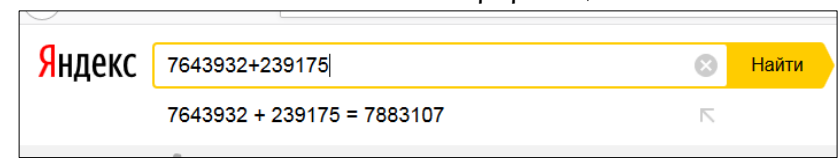

Навигация по интернет-сайту – способ передвижения по интернет-сайту с использованием меню, гиперссылок, карты сайта и др.

Она помогает пользователям просто и быстро переходить с одной страницы сайта на другую в поисках нужного контента.

**Гиперссылки** могут быть включены непосредственно в текст, а могут быть представлены как элементы графического оформления страницы.

Поскольку удобство поиска информации на интернет-сайте является важным фактором, гиперссылки на все основные разделы сайта обычно объединяются в т.н. **панели навигации**, или **меню сайта**.

Эти панели размещаются, как правило, в левой верхней или (реже) в нижней части страницы. Панели навигации могут включать гиперссылки, как в виде текста, так и в виде графических элементов – кнопок.

Еще одним удобным средством навигации является карта сайта. Она содержит ссылки на все страницы сайта, оформленные в виде списка, который имеет иерархическую структуру – разделы и подразделы. Щелкнув мышкой по разделу «карта сайта», вы окажетесь на соответствующей странице.

# Поиск по сайту

На многих интернет - ресурсах, содержащих большой объем информации, имеется собственная поисковая система, позволяющая осуществлять поиск по ключевым словам в рамках данного сайта.

| № +7 (4152) 25-25-60 ФЕРХИЯ ДЛЯ СЛАООЕНДЯЩИХ                            | C CONTRACTORS STRATE TOWER                                         | faserca (pase béneras X 📲 anescepanters (bp.: X 🌲 Rec. X                                                                  |
|-------------------------------------------------------------------------|--------------------------------------------------------------------|----------------------------------------------------------------------------------------------------|
| - 11                                                                    |                                                                    | (←) → C Q (0) physical methylicities phys.                                                                                |
|                                                                         | Главная События - Ресурсы - Читателям - Библиотекарям - Краеведени | Q. Понск. Версия для слабовидящих. Конт                                                                                   |
| им. С. П. Крашениенскова                                                |                                                                    | <u>Главоон</u> Новоски Огорлад Местно-соноуправление Глава Адиинистрация Противодействие корулции Обращения. Спарая верог |
| Карта сайта                                                             |                                                                    | • Петропавловск-Камчатский городской округ                                                                                |
| - Главная                                                               | - Краеведение                                                      | Местное време 17:56:1                                                                                                    |
| - События                                                               | <ul> <li>Крашенинников Степан Петрович</li> </ul>                  |                                                                                                    |
| • Новости                                                               | <ul> <li>Крашенинниковские чтения</li> </ul>                       | Dans Mount                                                                                                    |
| <ul> <li>Мероприятия и акции</li> </ul>                                 | <ul> <li>Q. БиБлиотеке</li> </ul>                                  |                                                                                                    |
| <ul> <li>Капендарь знаменательных дат</li> </ul>                        | <ul> <li>История. библиотеки</li> </ul>                            | Поиск • Гала Сайта                                                                                                    |
| <ul> <li>Выставки</li> </ul>                                            | <ul> <li>Документы</li> </ul>                                      |                                                                                                    |
| <ul> <li>Конкурсы и викторины.</li> </ul>                               | <ul> <li>Структура библиотеки</li> </ul>                           |                                                                                                    |
| - Pecypcial                                                             | • Услуги                                                           | Morame Onpoc                                                                                                    |
| <ul> <li>Электронные каталоги</li> </ul>                                | <ul> <li>Библиотечно-информационные услуги</li> </ul>              | Нравится ли вам наш                                                                                                    |
| <ul> <li>Сенеральный каталог.</li> </ul>                                | <ul> <li>Платные услуги</li> </ul>                                 | trinsienen                                                                                                    |
| <ul> <li>База полнотекстовых материалов «Камчатка»</li> </ul>           | <ul> <li>Спроси библиотекаря</li> </ul>                            |                                                                                                    |
| <ul> <li>Камчатка в центральной прессе</li> </ul>                       | <ul> <li>Предварительный заказ литературы</li> </ul>               |                                                                                                    |
| <ul> <li>История культуры Камчатки</li> </ul>                           | - Контакты                                                         |                                                                                                    |
| <ul> <li>Архивные документы обороны Петропавловска (1854 г.)</li> </ul> |                                                                    | Окно для поиска по сай                                                                                                    |
| <ul> <li>Выдающиеся пичности в истории Камчатки</li> </ul>              |                                                                    |                                                                                                    |

Вводя в окно поиска ключевое слово, можно получить список страниц сайта, на которых содержатся нужные данные.

# Структура сайта

Обычно, заходя на сайт, попадают на главную страницу. На ней имеются инструменты навигации по сайту и ссылки на остальные его страницы. Если

содержание сайта представлено на нескольких языках, то на главной странице есть кнопки перехода на эти языки.

Главная страница – лицо сайта. Меню на ней должно давать полное представление обо всех разделах и позволять быстро переходить к интересующей информации.

Страница **О нас / О компании** – один из важнейших разделов сайта. Здесь находится перечень отделов организации, справка об ее истории, информация о деятельности, контактные данные и т.д. Раздел может называться поразному.

Раздел **Обратная связь** дает посетителям сайта возможность обратиться к его владельцам с вопросом, замечанием или предложением. Обычно в таком разделе имеется специальная форма, в которой необходимо указать некоторые сведения о себе, а затем напечатать в специальном поле свой вопрос, замечание или предложение. После заполнения формы нужно щелкнуть по кнопке **Отправить**.

На официальных сайтах органов государственной власти раздел Обратная связь может называться Интернет-приемная или Написать письмо.

# Онлайн-формы

На многих сайтах может быть предложено заполнить т.н. онлайн-форму. Это электронная анкета, в которой указываются личные данные. Только получив правильно заполненную онлайн-форму, администрация сайта может зарегистрировать Вас и предоставить ту услугу или информацию, которая Вас интересует.

Онлайн-формы часто используются для обеспечения обратной связи на тех сайтах, где ожидается активная реакция посетителей на размещаемую информацию.

Благодаря развитию информационных технологий граждане сегодня имеют ют возможность общаться через интернет с руководителями своего города, округа, региона. Онлайн-формы также широко используются в интернетмагазинах для регистрации пользователей и оформления покупки. Заполнить онлайн-форму придется и при регистрации на различных форумах и интернетконференциях.

#### Вопросы для повторения

- 1. Что такое «поисковые машины»?
- 2. Что такое «поисковый запрос»?
- 3. Что нужно сделать, чтобы начать поиск информации в интернете?
- 4. Как найти в интернете изображения (фотографии)?
- 5. Что такое «навигация по интернет-сайту»?
- 6. Для чего нужна карта сайта?